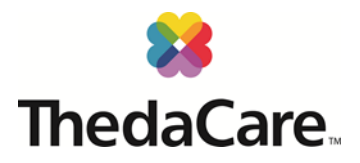

MyThedaCare appointment scheduling may be used to schedule appointments with providers, the lab, the nurse, the therapists or the health coach. This is an easy reference guide on how to set up your MyThedaCare account online and how to schedule a clinic appointment.

## How do I sign up for MyThedaCare?

If you already have an active myThedaCare account, simply go to: <u>www.mythedacare.org</u> and follow the instructions below to schedule your appointment with the onsite clinic provider(s).

### I need to create a MyThedaCare account?

Go to <u>www.mythedacare.org</u>, click "Sign Up Now" and then click "No Activation Code". You will be asked to enter your demographic information and verify your identity. Once verified, you will be able to create your MyThedaCare username and password. If you have any questions or problems creating an account, please contact the Connecting Care Clinic staff at (920) 225-1467.

## How do I schedule an appointment?

- Log into www.MyThedacare.org
  - Enter your MyThedaCare Username and password
- Click on "Visits" icon in the top menu bar then "Schedule an Appointment"
- Select "Employer Clinic Visit (Provider)"
- Select your insurance provider (AASD or City of Appleton) and "Continue"
- Select your employment status (hourly, spouse, retiree, child or salary) and "Continue"
- Choose "Who do you want to see?" (make sure you choose the correct schedule for your needs). You can select multiple providers by holding the Control Key when selecting.

NOTE: Please choose the appropriate provider for your needs. All medical acute care needs that require an evaluation must be scheduled through Heather or Jessica as the nurse is unable to provide evaluations.

- Pick a date/time for the visit. If you do not see a time that works, click "More times" and more available times will appear.
- Verify your personal information: Please update it if possible, and click "This information is correct".
- Verify your insurance: You can now take a photo of your insurance card to upload (front and back), then click "This information is correct".
- In the ""What is the most important thing you want addressed during this visit" box, type the reason you need the visit (ie: cough and cold symptoms), then click "Schedule"
- Be sure to click on "Confirm appointment". If this is not confirmed, your appointment will not be saved.

## How to cancel an appointment?

- Log into <u>www.MyThedacare.org</u>
  - Enter your MyThedaCare Username and Password
- Click on "Visits" icon in the top menu bar, then "Upcoming and past visits"
- Find the visit you would like to cancel and click "X Cancel"
- Highlight the "**Patient**" button, and then enter the reason for the cancellation in the "**Comments**" box. Click the "**Confirm Cancellation**" button and you are done.
- Return to the previous section to reschedule the appointment for a different time.

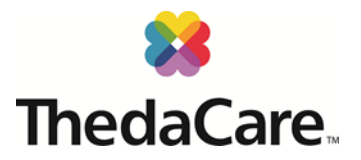

# Navigating the website

1. Sign In with your **MyThedaCare Username** and **Password**, or **Sign Up Now** if you are new to the system. If you select **Sign Up Now**, you can either enter an Activation Code you received via email, or select **No Activation Code** so a code can be sent to you.

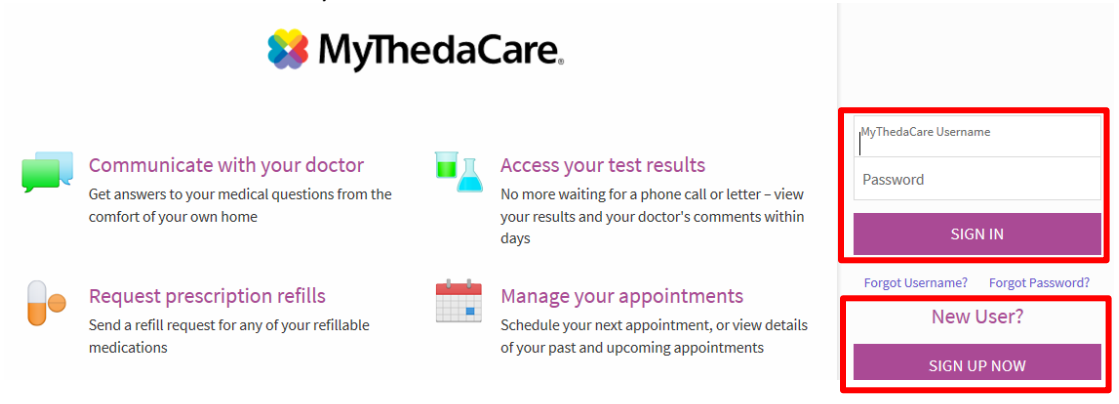

2. There are multiple options on the top of the screen. If you are scheduling for yourself, please make sure that the highlighted person is you, otherwise select the correct person attached to your account.

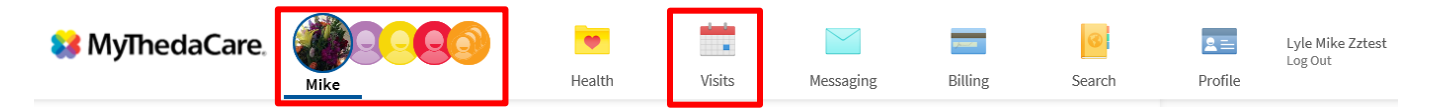

**NOTE**: If you need to add a child or adult to your account in order to schedule appointments for them, you will need to complete a Proxy form, which can be done at the Connecting Care Clinic.

- 3. To schedule an appointment, click on the "Visits" tab at the top of the page, and select "Schedule an Appointment".
- 4. Click on the "Employer Clinic Visit (Provider)" in the "Tell us why you're coming in" section

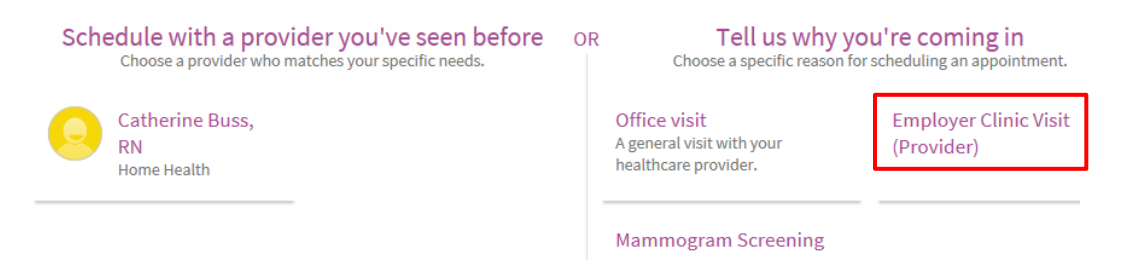

5. Select the Employer Clinic that you are insured under (Appleton Area School District or City of Appleton)

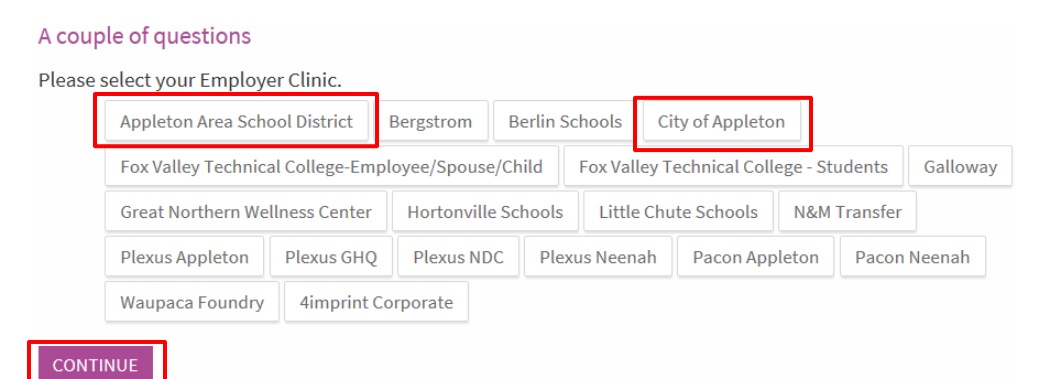

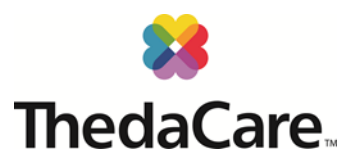

6. Select your employment status (Hourly, Spouse, Retiree, Child and Salary are the options available to you)

| Indicate<br>Is patie | es a required field.<br>nt employee, spouse | e, retiree, c | hild or tem | ıp?   |      |                 |        |         |
|----------------------|---------------------------------------------|---------------|-------------|-------|------|-----------------|--------|---------|
|                      | Employee-Hourly                             | Spouse        | Retiree     | Child | Temp | Employee-Salary | Remote | Student |
| CONT                 | INUE                                        |               |             |       |      |                 |        |         |

7. Select the provider you want to see. You can hold the Control key to select multiple providers.

NOTE: Please choose the appropriate provider for your needs. All medical acute care needs that require an evaluation must be scheduled through Heather or Jessica as the nurse is unable to provide evaluations.

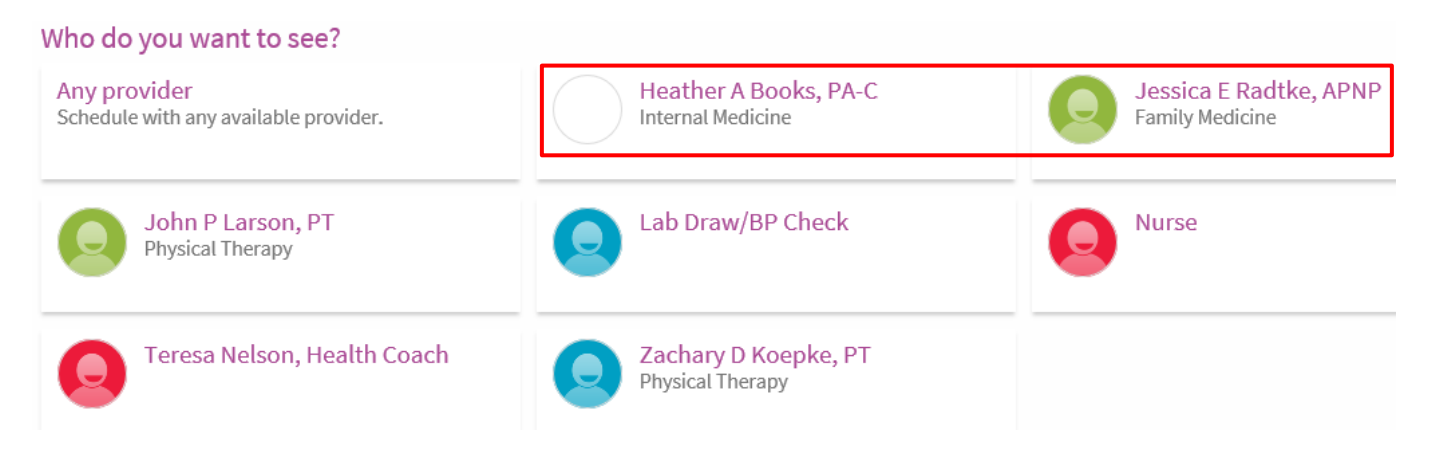

8. Select a time and date that works well for your schedule. It will show you all times available by date (earliest times show first – make sure you have the right date for your needs)

What time works for you?

|                     | Wednesday February 12.     | 2020     |          |         |         |  |  |  |  |
|---------------------|----------------------------|----------|----------|---------|---------|--|--|--|--|
| 2/11/2020           | Hasthan A Daraha DA C      |          |          |         |         |  |  |  |  |
| imes                | Heather A Books, PA-C      |          |          |         |         |  |  |  |  |
| All available times | 9:30 AM                    | 10:00 AM | 11:00 AM | 1:30 PM | 2:00 PM |  |  |  |  |
| Filter times        | 2:30 PM                    |          |          |         |         |  |  |  |  |
|                     | Jessica E Radtke, APNP     |          |          |         |         |  |  |  |  |
|                     | 8:00 AM                    | 10:30 AM | 1:00 PM  | 1:30 PM | 2:30 PM |  |  |  |  |
|                     |                            |          |          |         |         |  |  |  |  |
|                     | Thursday February 13, 2020 |          |          |         |         |  |  |  |  |
|                     | Heather A Books, PA-C      |          |          |         |         |  |  |  |  |
|                     | 7:30 AM                    | 8:00 AM  | 8:30 AM  | 9:00 AM | 9:30 AM |  |  |  |  |
|                     | 11:00 AM                   | 11:30 AM | 12:00 PM | 1:00 PM | 1:30 PM |  |  |  |  |
|                     | 2:00 PM                    | 2:30 PM  | 3:00 PM  | 3:30 PM | 4:00 PM |  |  |  |  |
|                     | 4:30 PM                    | 5:00 PM  | 5:30 PM  |         |         |  |  |  |  |
|                     |                            |          |          |         |         |  |  |  |  |
|                     | Jessica E Radtke, APNP     |          |          |         |         |  |  |  |  |

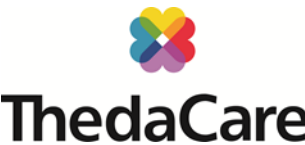

- 9. The next two screens ask you to insurance information. You are now allowed to take a picture of your insurance card (front and back) to upload, and update information as needed. Once all the information is correct on each page, you can select "This information is correct".
- 10. Enter the reason for you appointment in the box "What is the most important thing you want addressed during this visit". Make sure the visit information is correct on the left of the screen and select "Schedule" Is everything correct?

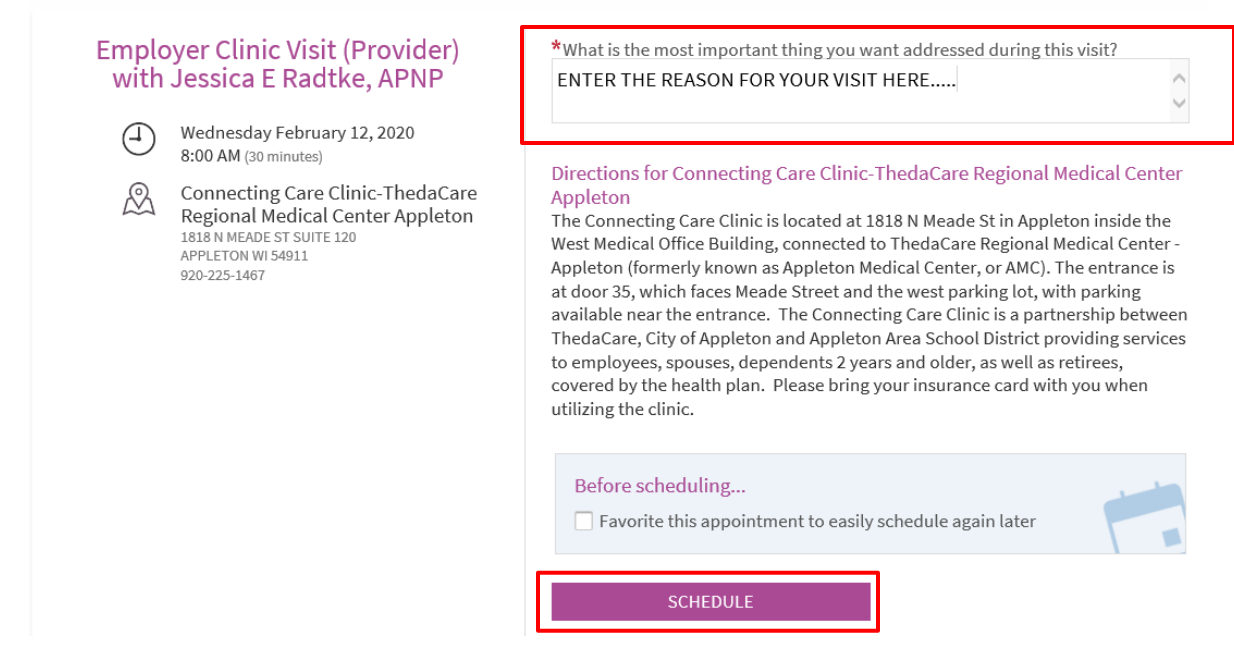

11. The last page asks that you "CONFIRM". Once that is selected, you are done, your have completed your appointment scheduling. Great work!

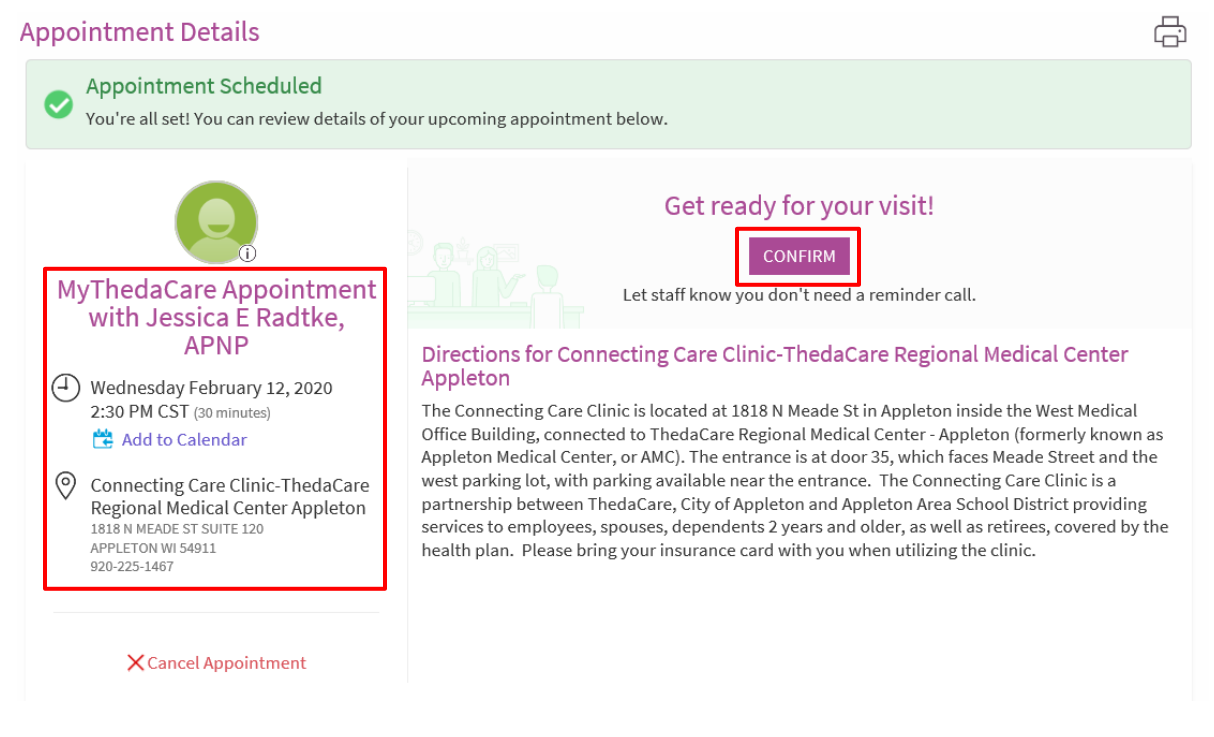

*If you have any questions or concerns about navigating the website, please call so we can assist you.* **Connecting Care Clinic** (920) 225-1467